## Сървър за видеоконферентни връзки на Административен съд – Варна

https://meet.varna-bg.site

Сървърът дава възможност за провеждане на видеоконферентни връзки между две и повече страни, без да е необходима регистрация и/или създаване на профил. Срещите са без лимит за времетраене. Към момента не е възможно извършването на запис.

1. Използване през браузър

Необходимо е да имате камера, микрофон и инсталиран браузър Google Chrome или Mozilla Firefox.

- 1.1. Отворете браузъра
- 1.2. В адресната лента въведете <u>https://meet.varna-bg.site</u>
- 1.3. Въведете името на "стаята" ( admvarna ) в полето.

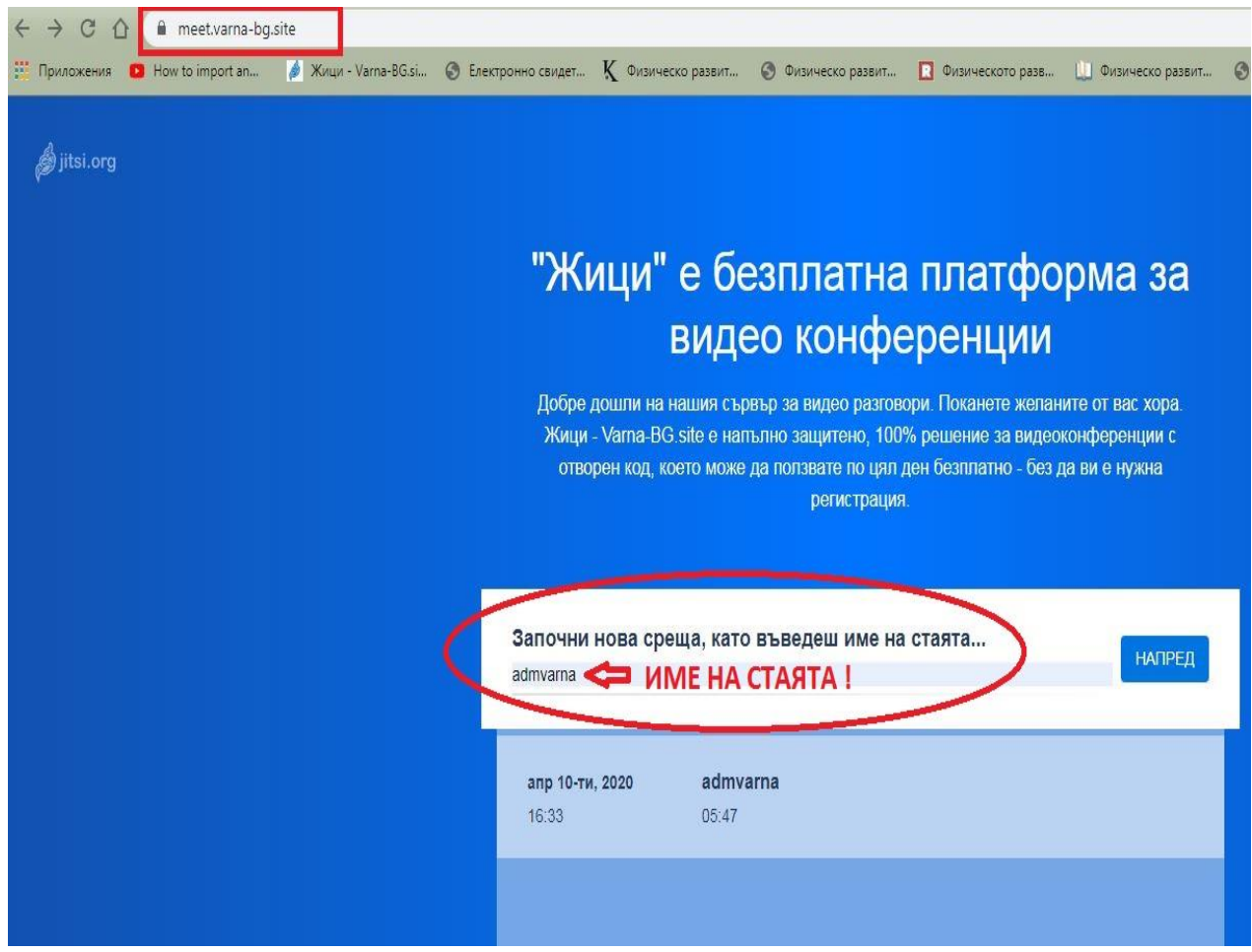

1.4. Натиснете бутона "НАПРЕД"

1.5. Дайте разрешение на браузъра да използва камерата и микрофона

| 🔌 Жици - Varna-BGsite × +                                                                                                    | <br><b>— D — X</b> |
|----------------------------------------------------------------------------------------------------|--------------------|
| ← → C ☆ @ meet.varna-bg.site/TestRoom                                                                                                    | \$<br>9 段 :        |
| тееt.varna-bg.site иска да<br>↓ Използване на микрофона ви<br>Разрешаване Блокиране<br>"Жици - Varna-BG.site" се нуждае от достъп до<br>микрофона и камерата.<br>Изберете <i>Разрешаване</i> , когато браузърът Ви помоли за разрешение. |                    |

1.6. В полето напишете паролата, която Ви предостави Административен съд – Варна при уведомяване за провеждане на заседание.

| Изисива се паропа |        |       |  |
|-------------------|--------|-------|--|
| Парола            |        |       |  |
|                   | Готово | Отказ |  |
|                   |        |       |  |

1.7. В полето напишете трите си имена, които другите участници ще виждат (на кирилица)

| Лоля въведете вашето име<br>Николай Иванов Иванов<br>Готово Отказ | Здравей! Как се казваш?  |        |       |
|-------------------------------------------------------------------|--------------------------|--------|-------|
| Николай Иванов Иванов                                             | Лоля въведете вашето име |        |       |
| Готово Отказ                                                      | Николай Иванов Иванов    |        |       |
|                                                                   |                          | Готово | Отказ |

- 2. Използване на приложение за телефон
  - 2.1. Отворете Google Play или App Store и инсталирайте Jitsi Meet.
  - 2.2. Отворете настройките и задайте вашето име и името на сървъра, както е показано в червения правоъгълник

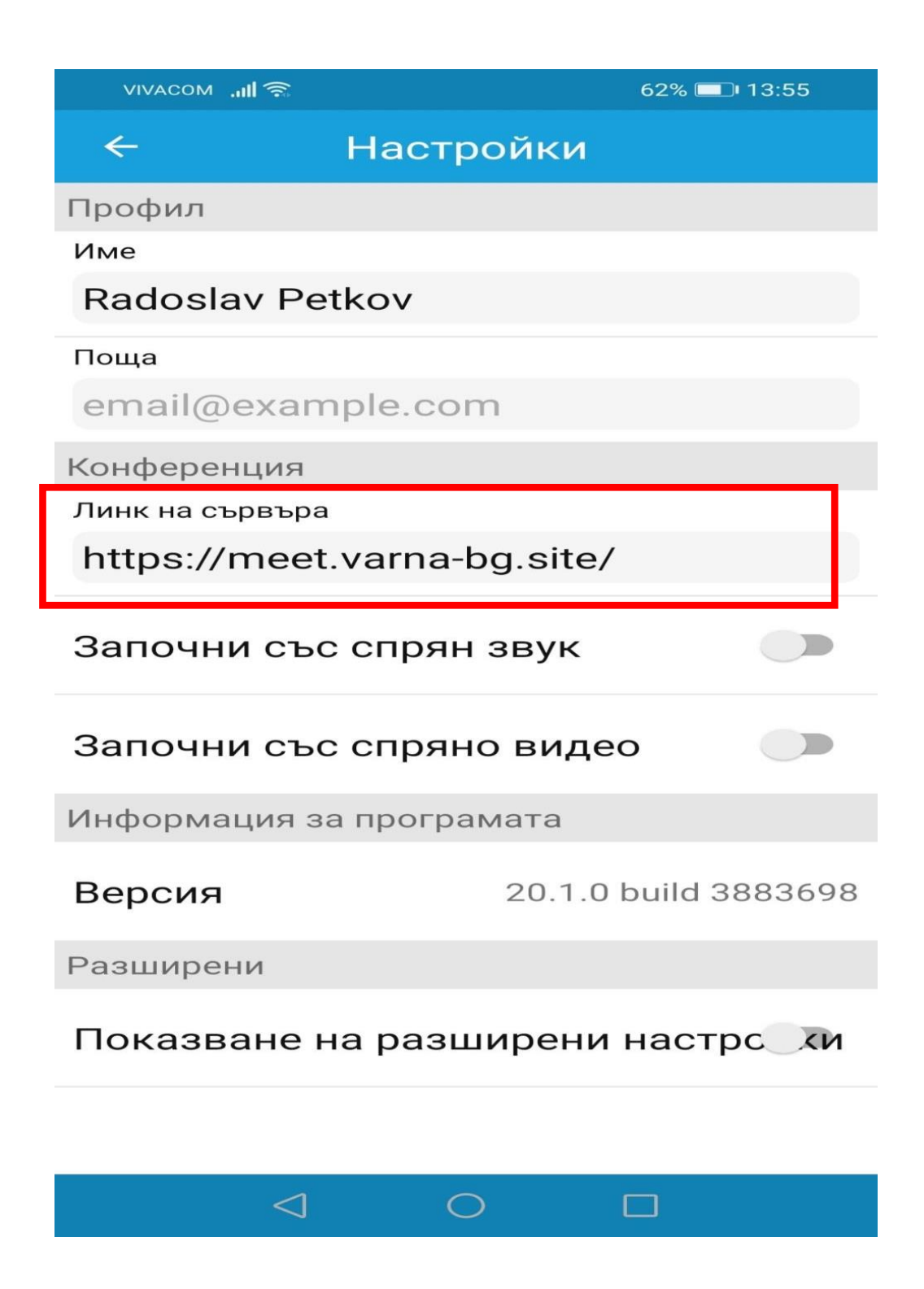

2.3. Върнете се в началния екран и задайте име на стаята

Ако сте получили линк за стая – трябва да го отворите с приложението за да започне връзката